## Kontaktinformationer

Her kan du se:

- hvad du skal oplyse om, hvordan en arbejdsgiver kan få kontakt med dig
- hvor du registrerer dine kontaktinformationer.

Sidst i CV'et kan du se de informationer, du har givet til en arbejdsgiver, der måtte efterspørge en arbejdskraft med din erfaring og kvalifikationer.

## Sådan udfylder du dine kontaktinformationer:

1. Gå ind på Min side på <u>www.jobnet.dk</u> og klik på Min profil i menuen til venstre. Derefter klikker du på Personlige oplysninger.

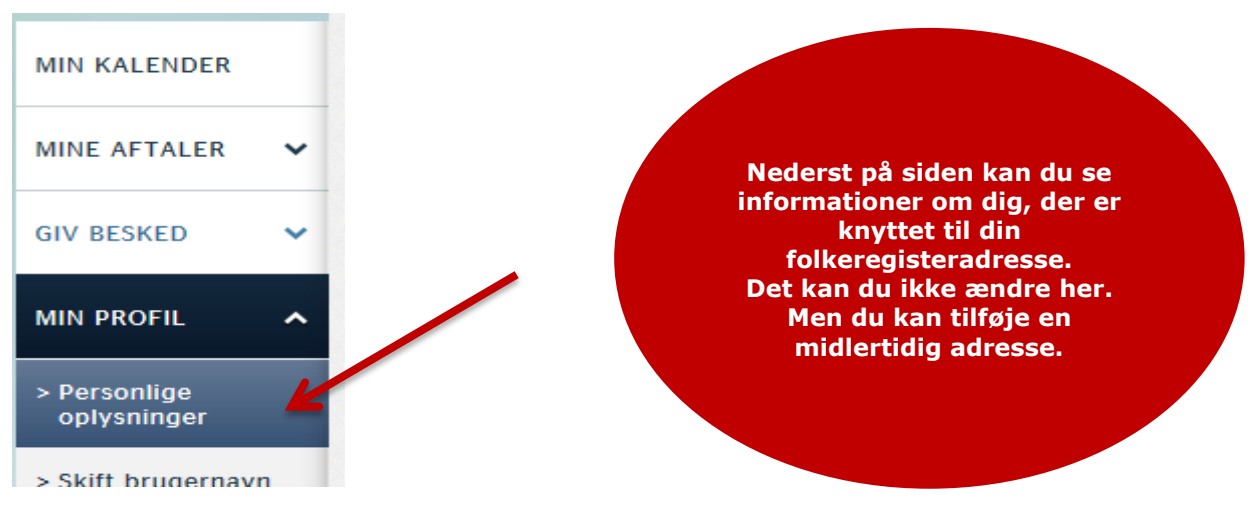

2. Indtast telefonnumre til fastnettelefon og/eller mobil samt din E-mail. Klik på Gem mine ændringer.

| Personlig                                         | je oplysninger                                                                                                  |  |  |
|---------------------------------------------------|----------------------------------------------------------------------------------------------------|--|--|
| Her er dine personlige<br>Retter du i dine oplysn | oplysninger. Det er de samme oplysninger, du finder i dit CV.<br>inger her, bliver de samtidig rettet i dit CV. |  |  |
| Fastnetnummer                                     | 12345678                                                                                                    |  |  |
| Mobilnummer                                       | +45 🗸 87654321                                                                                                  |  |  |
| E-mail                                            | minmail@gmail.com                                                                                               |  |  |
| Hjemmeside                                        | fx http://www.dinhjemmeside.dk                                                                                  |  |  |

3. I CV'et kan du se dine kontaktinformationer. Da du er ledig, skal arbejdsgiverne kunne komme i takt med dig. De skal derfor kunne se enten dit fastnetnummer, dit mobilnummer eller din mailadresse. Vi anbefaler, at du ikke sætter X ved "Skjul for arbejdsgiver".

|                    | Skjul for arbejdsgiver |  |
|--------------------|------------------------|--|
| Fornavn:           | Vibeke                 |  |
| Efternavn:         | Kold                   |  |
| Beskyttet adresse: | Nej                    |  |
| Postadresse:       | Minervavej 9           |  |
| Postnummer:        | 2610                   |  |
| By:                | Rødovre                |  |
| Land:              | Danmark                |  |
| Fastnetnummer:     | 12345678               |  |
| Mobilnummer:       | S +4587654321          |  |
| E-mail:            | minmail@gmail.com      |  |
| Fødselsår:         | 1958                   |  |
| Webside:           |                        |  |
|                    |                        |  |